1/2

« Υπηρεσία Φιλοξενίας Ιστοσελίδων (Ιδρυματική Πλατφόρμα WordPress)

## Διαγραφή Μαθήματος

Για τη **διαγραφή** ενός Μαθήματος:

Μεταβαίνουμε στη σελίδα Επεξεργασίας του μαθήματος που θέλουμε να διαγράψουμε. Επιλέγουμε το link «**Διαγραφή**» που βρίσκεται στο πάνω δεξιά πλαίσιο.

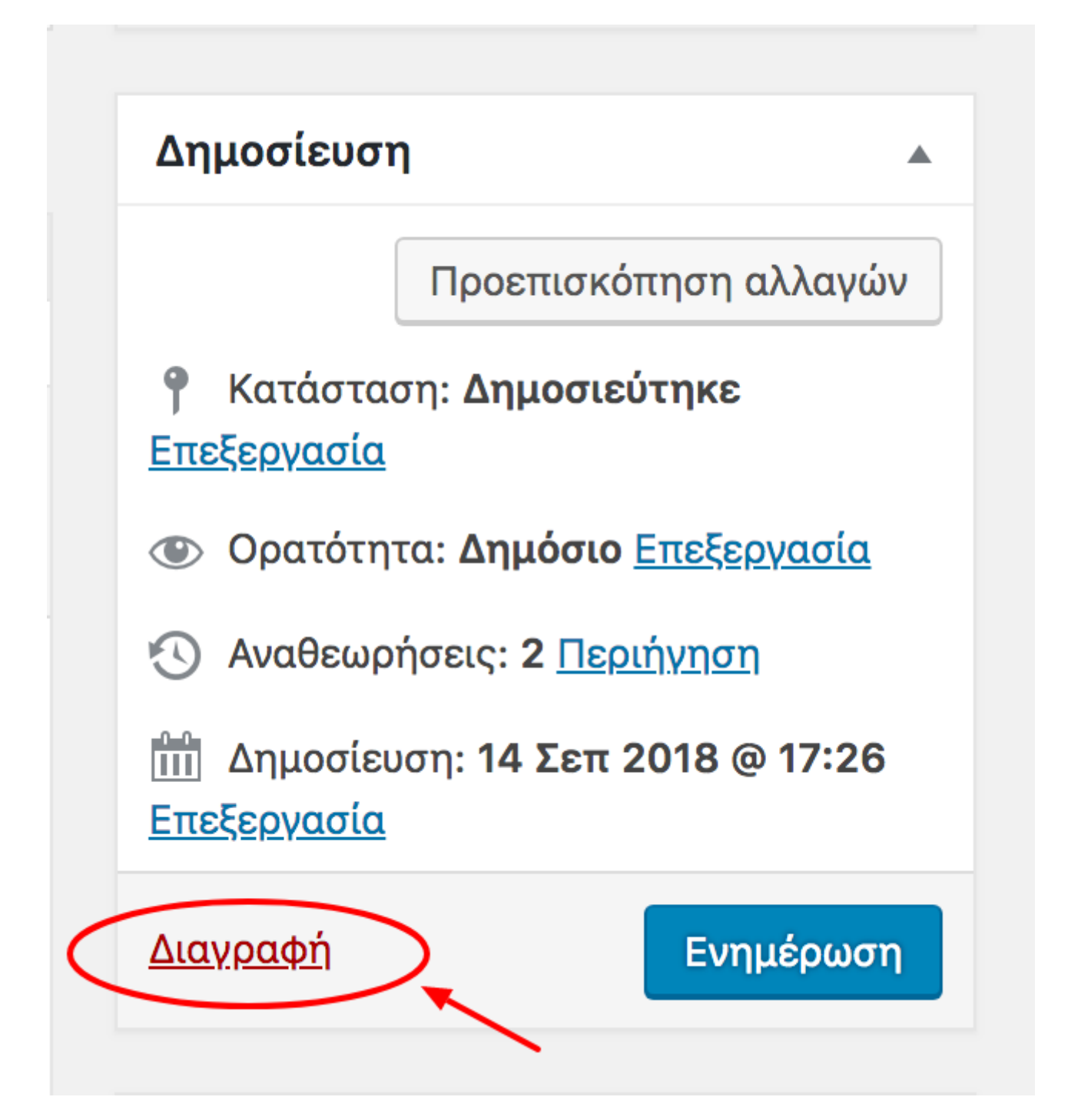

Σημείωση: Το διαγραμμένο στοιχείο μεταφέρεται αυτόματα στη σελίδα με τα **Διεγραμμένα** (δεν διαγράφεται οριστικά).

Last update: 2018/09/23 noc\_sites\_wordpress\_delete\_course https://wiki.noc.uniwa.gr/doku.php?id=noc\_sites\_wordpress\_delete\_course&rev=1537724507 20:41

| Διοργανωτές Προσθήκη Νέου                  |
|--------------------------------------------|
| Όλα (1)   Δημοσιευμένα (1) Διεγραμμένο (1) |
| Μαζική επεξ/σία 🖨 Εκτέλεση                 |
| Τίτλος                                     |
| Τμήμα ΠΛηροφορικής                         |
|                                            |
| Τίτλος                                     |
| Μαζική επεξ/σία 🖨 Εκτέλεση                 |

Μπορούμε να κάνουμε **Επαναφορά** ή **Οριστική Διαγραφή** του στοιχείου που θέλουμε από τη λίστα των διαγραμμένων, περνώντας το ποντίκι πάνω από το όνομα του στοιχείου, και στις επιλογές που εμφανίζονται, κάνουμε κλικ σε αυτή που μας ενδιαφέρει.

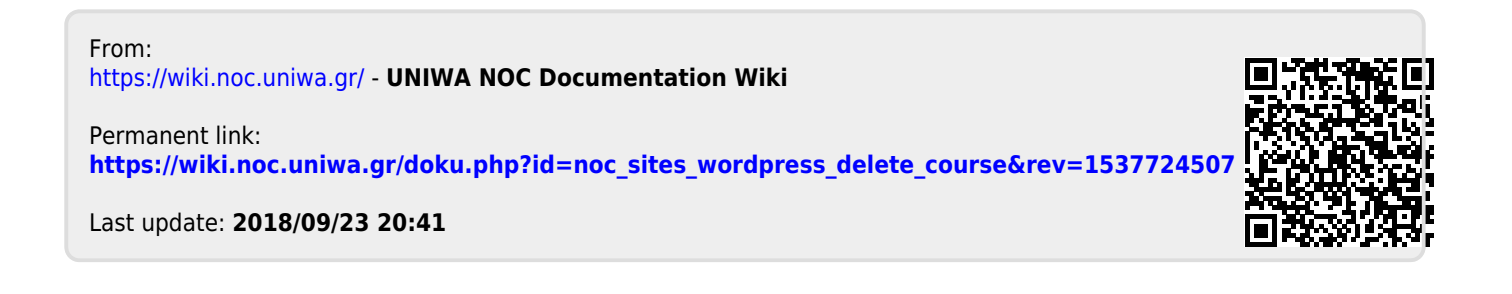